## 如何刪除已匯出的線上簽核公文頁面

使用時機:

當承辦人不小心將長官所簽核完成的公文進行了清稿的動作(進入公 文製作重新匯出頁面),讓該份公文的顯示頁面成為了一個新的公文 頁面,而之前簽核過的章戳都消失不見時,要回覆原本未清稿前的 畫面的操作方式

## 注意:僅能刪除在當下的流程點匯出的頁面,若該公文已進行傳送 再退回,則無法刪除。

1. 開啟該份已重新匯出頁面的公文

| 2 1043          | 700009 -                                                                       | 承嗣: 先续操作组 (测试用) 待處理,主嗣 「公文条统廠商平板軟體正式張遼加管测试」- 線上                                                                                                    |  |
|-----------------|--------------------------------------------------------------------------------|----------------------------------------------------------------------------------------------------|--|
| 檔案(F)           | 工具(I)                                                                          | 載視(₹) 締放(Z) 資訊(I) 文積作業(D) 説明(II)                                                                                                    |  |
|                 | ð                                                                              | 💼 • 💽 🚼 🚰 📟 × 🏯 • 🏚 🛤 : 医胡菊林                                                                                                    |  |
|                 | •                                                                              | 🛎 🗢 🛸 🕒 🗢 💀 📝 🗶 🛆                                                                                                    |  |
| 474             |                                                                                | 8 B; /1311/                                                                                                    |  |
| 流               |                                                                                | 保存年後:3年                                                                                                    |  |
| 程被視             |                                                                                | 臺中榮民總醫院 函 (稱)                                                                                                    |  |
| 6               |                                                                                | 地址:407台中市西屯區台灣大道四段1650號<br>乐師人:測試用                                                                                                    |  |
| 18              |                                                                                | (約46点)<br>(約46点)<br>(約44)<br>(約44)                                                                                                    |  |
| 2               |                                                                                | 受文者: 電子信箱: pay@2100t.com.tw                                                                                                    |  |
| ▲<br>章 戰 禮<br>用 | 祭文日期:中華民國104年3月4日<br>發文字號:中營資字第1043700009號<br>迷別:普通件<br>策 按著及群型操作或強密期限:<br>即件: |                                                                                                    |  |
| 11              |                                                                                | 主旨;公文系統廠商平板軟體正式憑證加簽測試                                                                                                    |  |
| 2               |                                                                                | 說明:                                                                                                    |  |
| 雪附              |                                                                                | 一、公文系統廠商平板軟體正式憑證加簽測試                                                                                                    |  |
| 件               |                                                                                | 蝉法;                                                                                                    |  |
|                 |                                                                                | 一、公义系统廠商平板正式加簽測試換行                                                                                                    |  |
|                 |                                                                                | A本1                                                                                                    |  |
|                 | 1                                                                              | al. A. : in the second second se |  |
|                 |                                                                                | (74 · 1 K)                                                                                                    |  |
|                 |                                                                                | 院長 許○○ <sup></sup>                                                                                                    |  |
|                 |                                                                                | 第四是流行                                                                                                    |  |
|                 |                                                                                | 水理革体 消行                                                                                                    |  |
|                 |                                                                                |                                                                                                    |  |
|                 | 44                                                                             |                                                                                                    |  |

 點選左方的【導覽】,點開後會發現有一個紅色的第1版匯出頁面 與綠色的文稿。

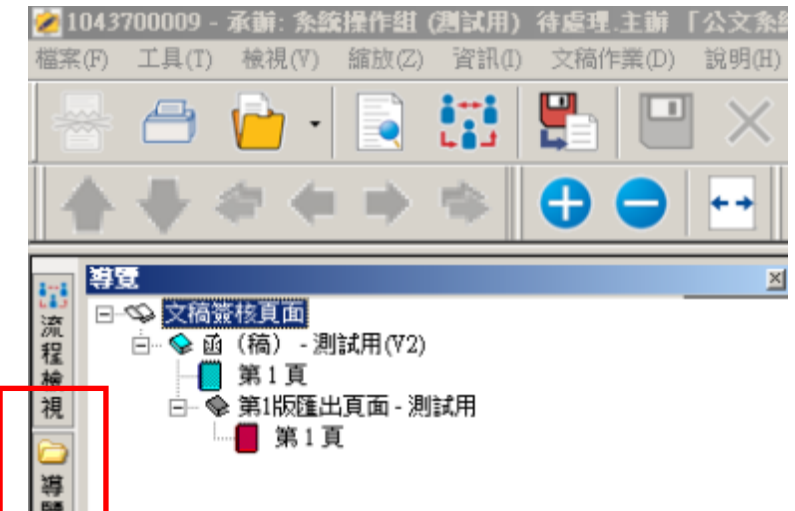

 此時將滑鼠移至文稿的第一層(如下圖所示),對該份【綠色的】文 稿點擊滑鼠右鍵,選擇【刪除匯出頁面】。

注意:僅能刪除綠色圖示的稿件,若該稿件為紅色,則無法刪除 注意:由此刪除稿件僅會刪除匯出的頁面,並不會影響公文製作 中編輯的內容。

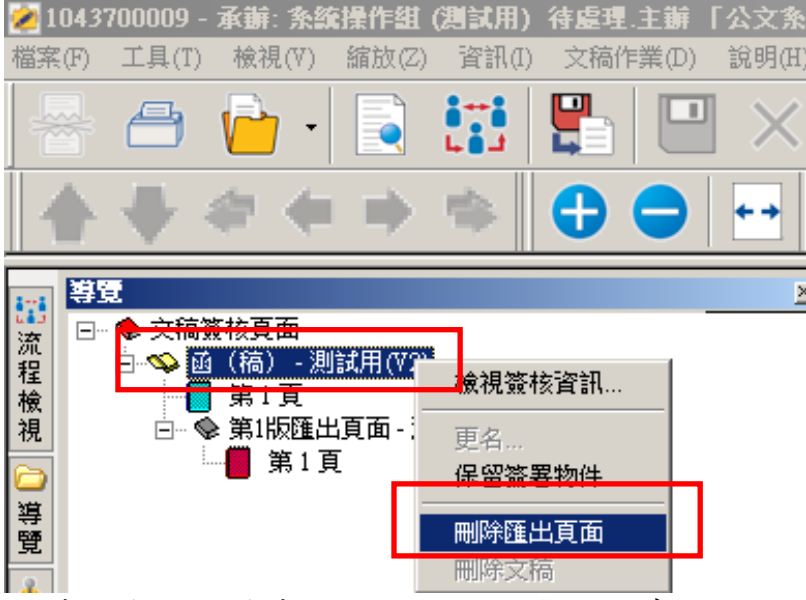

 此時即會刪除後來匯出的該份沒有任何章戳的文稿頁面,回復為 原先未重新匯出的版面。

| ≥ 1043700009 - 承辦: 条統操作差                                           | 【(測試用) 待處理,主編 「公文条皖廠商平板軟體正式疊證加鉴測試」 線上签核套件                                                                                                    |
|--------------------------------------------------------------------|----------------------------------------------------------------------------------------------------|
| 檔案(F) 工具(T) 檢視(V) 館放(2                                             | 5) 資訊(J) 文稿作業(D) 説明(H)                                                                                                    |
| 🖶 🗁 💼 · 📄                                                          | [注]  [注]  [  []  []  []  [] |
| ****                                                               | 🛸 🔂 🗢 💀 📝 🥂 🎛 💆 🛆 🍫 🔌                                                                                                    |
|                                                                    |                                                                                                    |
| 渡 □ ◆ ① (摘) - 測試用                                                  | 臺中榮民總醫院 禹(稿)                                                                                                    |
| ▲<br>「<br>「<br>「<br>「<br>「<br>「<br>「<br>「<br>「<br>「<br>「<br>「<br>「 | bulk:4076中市西屯區6灣大道四段1650號                                                                                                    |